# AGILEPOINT FUNDAMENTALS TRAINING

This manual was developed to provide students with an opportunity to design, configure, deploy and test process based applications using the AgilePoint Portal with eForms.

eForms Track - Lab Manual

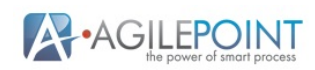

# Lab Manual

| ntroduction                          | 2  |
|--------------------------------------|----|
| System Requirements                  | 2  |
| Forms Overview                       | 2  |
| ab 1                                 | 3  |
| Business Context                     | 3  |
| Create a New Application             | 4  |
| Design and Configure the Application | 6  |
| Check In and Publish the Application | 31 |
| Execute and Test the Application     | 31 |

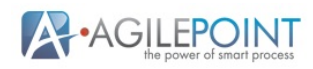

### Introduction

This lab manual was developed to provide business and technical project team members the opportunity to rapidly define, design, deploy, and test custom applications, using the AgilePoint Portal with eForms in structured skills development exercises. The labs have been developed to represent common business process scenarios and context with a variety of different eForm configurations. The labs in each section are cumulative and build on the skills presented in the previous labs. These labs require access to the AgilePoint Portal, and introduce key capabilities of the Application Builder, Process Designer, Form Designer, Work Center, and Enterprise Manager.

#### **System Requirements**

In order to complete the exercises in this lab manual, a computer with the following minimum system requirements is required:

One of the following browsers is required:

- Internet Explorer 10 +
- Firefox
- Google Chrome
- Safari 6

In addition, the computer system must support a minimum screen resolution of 1024 X 768.

#### **eForms Overview**

AgilePoint eForms provide a very powerful forms option to create custom applications for the cloud or on premise that support modern devises and browsers. The Application Builder allows the designer to create a unique form for each task within a custom application. The custom eForms applications are designed, validated, published and versioned from the Application Builder.

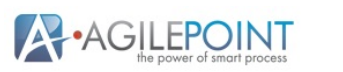

#### Lab 1

This lab provides a very basic introduction to rapidly define, design, deploy, and test a custom application using the AgilePoint Portal with eForms. The custom application is based on the **Expense Reimbursement** process described below.

#### **Business Context**

The following context diagram illustrates the high level requirements for the first iterative delivery of the **Expense Reimbursement** application.

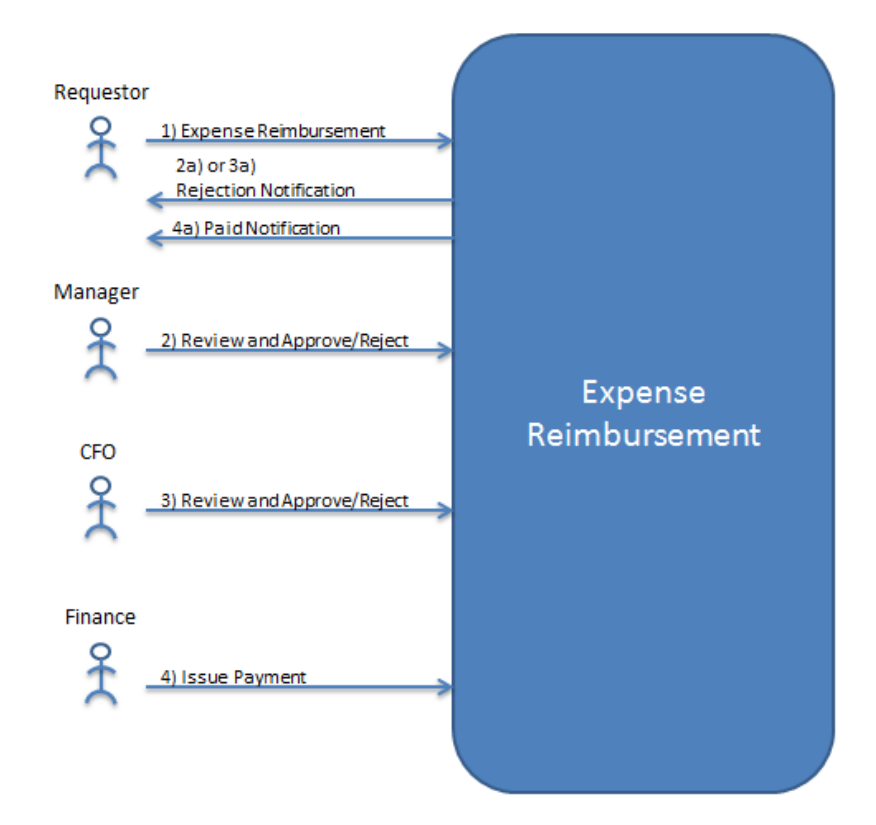

- 1. Requestor submits the Expense Reimbursement form
- 2. Manager Reviews the request and Approves or Rejects it
  - a. If Rejected, a Rejection Notification is sent to the Requestor
- 3. If amount is greater the \$5000.00, CFO Reviews the request and Approves or Rejects it
  - a. If Rejected, a Rejection Notification is sent to the Requestor

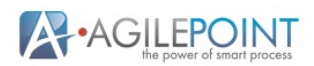

- 4. Finance Issues a Payment
  - a. A Paid Notification is sent to the Requestor

#### **Create a New Application**

To create a new application, complete the following steps:

1. Login to the AgilePoint Portal

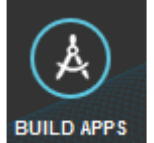

2. Click the **Portal Menu** to open the Application Builder will open as shown below.

|                                                                     | HOME WOR                                                                                                    | RK CENTER MANAGE BUILD APPS REPORT         | COLLABORATE SETTINGS MARKET PLACE | (?)<br>HELP Keith        |   |
|---------------------------------------------------------------------|----------------------------------------------------------------------------------------------------|--------------------------------------------|-----------------------------------|--------------------------|---|
| HOME > BUILD APPS                                                   |                                                                                                    |                                            |                                   | X 🚯 💌 🛇                  |   |
| My Applications                                                     | <ul> <li>My Applications »</li> </ul>                                                                                                    |                                            |                                   |                          |   |
| 🛉 🗿 🗐 🖹                                                             | Image: Weight of the second second | Check Out Check In Validate Milestone Publ | in Import Export                  | C<br>Refresh             | h |
| 🕨 📙 Budget Request                                                  |                                                                                                    |                                            |                                   |                          |   |
| 🕨 📙 Convert Lead To Opportu…                                        | Build an App                                                                                                    |                                            |                                   |                          |   |
| <ul> <li>Upgraf Signature Demo</li> <li>Time Off Request</li> </ul> | Start here to create your application. You can extend the app with shapes and forms. <ul> <li>Learn how to create an application.</li> <li>Learn how to oreate an application.</li> <li>Learn how to oreate an application.</li> <li>Learn more about Lookup and form sections.</li> <li>AglePoint documentation.</li> <li>AglePoint documentation.</li> <li>Learn how to oreate an application.</li> <li>Learn how to oreate an application.</li> <li>Learn how to oreate an application.</li> <li>Learn how to oreate an application.</li> <li>Learn more about Lookup and form sections.</li> <li>AglePoint documentation.</li> <li>Learn more about Lookup and form sections.</li></ul>                                                                                                    |                                            |                                   |                          |   |
|                                                                     | Recent Items                                                                                                    |                                            |                                   |                          |   |
|                                                                     | Application Name                                                                                                    | File Name                                  | Content Type                      | Last Modified Date       |   |
|                                                                     | Time Off Request                                                                                                    | Time Off Request Process                   | Process Model                     | 2015-01-01 19:02:12      |   |
|                                                                     | Time Off Request                                                                                                    | Time Off Request                           | Task Form                         | 2015-01-01 19:02:11      |   |
|                                                                     | Time Off Request                                                                                                    | Set Hours Available                        | Task Form                         | 2015-01-01 19:02:11      |   |
|                                                                     | Time Off Request                                                                                                    | Approve Time Off Request                   | Task Form                         | 2015-01-01 19:02:10      |   |
|                                                                     | Convert Lead To Opportunity                                                                                                    | Convert Lead To Opportunity                | Process Model                     | 2015-01-01 12:43:33      |   |
| https://app.agilityclouds.com/Manage                                | Convert Load To Opportunity<br>© AgilePoint, Inc.                                                                                                    | 2014 All Rights Reserved.                  | Took Form                         | Release Date: 2014-12-30 | • |

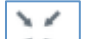

- 3. Click on **I** icon to hide the **Portal Menu**
- 4. Click the Add App button in Build an App
- 5. Type Expense Reimbursement for Application Name
- 6. Click the **Next** button
- 7. Type Expense Reimbursement Process for Process Model Name
- 8. Select 4 for Number of Swimlanes
- 9. Click the **Next** button
- 10. Click the **Finish** button

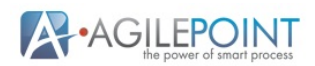

The new **Expense Reimbursement** application has been completed as shown below, and you are ready to design and configure the application functionality.

| HOME > BUILD APPS            | Menu                                                                                                    | х         | 6 | $\succ$ | 0       |
|------------------------------|----------------------------------------------------------------------------------------------------|-----------|---|---------|---------|
| <b>::</b>                    | Expense Reimbursement Process                                                                                        |           |   |         |         |
| Revert Undo Redo K           | Copy Paste Delete Horcontal Vertical Zoom In Zoom Out Standard Model Size Validate Properties Form Data E-mail Forms |           |   |         |         |
| Activity Library <<br>Search | Expense Reimbursement Process                                                                                        |           |   |         |         |
| Human Tasks (eForms) 📀       |                                                                                                    |           |   |         |         |
| Start Task                   |                                                                                                    |           |   |         |         |
| Standard Task                |                                                                                                    |           |   |         |         |
| Advanced Task                | E                                                                                                    | <b>→(</b> | • |         |         |
| 🕂 🧮 Sequential Tasks         |                                                                                                    |           |   |         |         |
| Parallel Tasks               |                                                                                                    |           |   |         |         |
| Dynamic Task Pool            |                                                                                                    |           |   |         |         |
|                              |                                                                                                    |           |   |         |         |
|                              | 2                                                                                                    |           |   |         |         |
|                              |                                                                                                    |           |   |         |         |
|                              |                                                                                                    |           |   | 📣 F     | eedback |

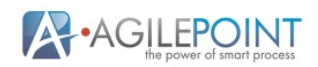

## **Design and Configure the Application**

Each application uses a process to define the activities, forms, rules and logic which govern the applications execution. Complete the following steps to define and configure the Expense Reimbursement Application.

- 1. Double click the label Lane1 and type Requester
- 2. Double click the label Lane2 and type Manager
- 3. Double click the label Lane3 and type CFO
- 4. Double click the label Lane4 and type Finance
- 5. Click Save on the Process Designer Menu and close the success confirmation
- 6. Drag a **Start Task** from **Human Tasks (eForms)** in the **Activity Library**, as shown below to the right of **Start** in the **Process Model**.

| Activit  | ty Library           | < |
|----------|----------------------|---|
| Search.  |                      | Q |
| _₽       | Human Tasks (eForms) | 8 |
| <b>1</b> | Start Task           |   |
|          | Standard Task        |   |
|          | Advanced Task        |   |
| •        | E Sequential Tasks   |   |
|          | Parallel Tasks       |   |
|          | Dynamic Task Pool    |   |

Note: Be sure to drop the **Start Activity** on the **Connector** (line) while the connector is highlighted as shown below

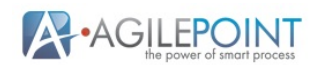

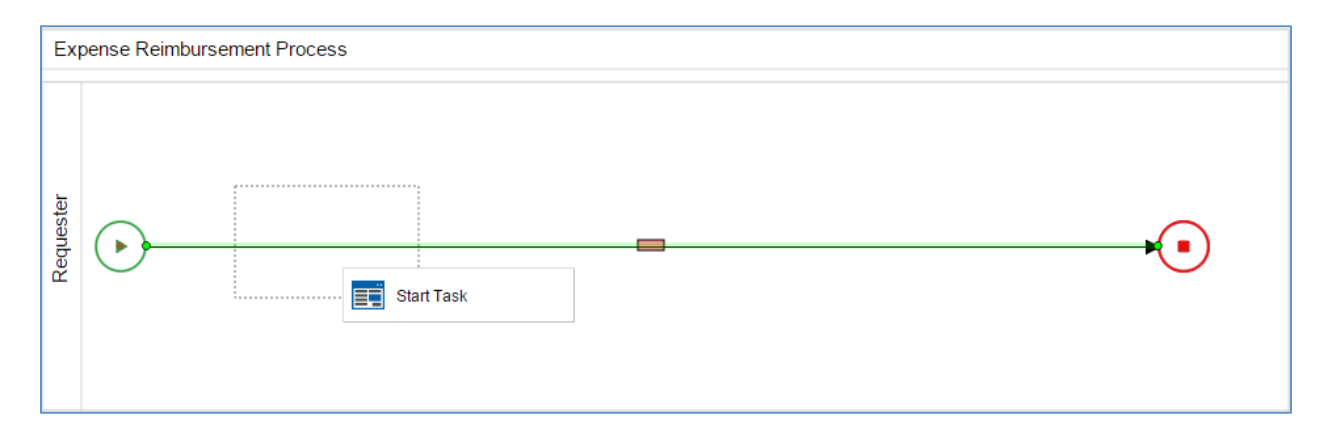

- 7. Click Add new form in Start Task Configuration
- 8. Type **Expense Report** for **Form Name** in the **New Task Form**, as shown below and click the **Next** button

| New Task Form     | ×      |
|-------------------|--------|
| Form Details      |        |
| Form Name:*       |        |
| Expense Report    |        |
| Form Description: |        |
|                   |        |
|                   |        |
|                   |        |
|                   |        |
|                   |        |
|                   |        |
|                   |        |
|                   |        |
|                   |        |
|                   |        |
|                   |        |
| Next              | Cancel |

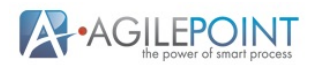

#### 9. Click the Finish button

Note: The Form Designer will open as shown below

| HOME > BUILD APPS                                                | Menu                                                                                         | × O |               |
|------------------------------------------------------------------|----------------------------------------------------------------------------------------------|-----|---------------|
|                                                                  | Expense Report                                                                               |     |               |
| Cut Copy Paste Delete Undo Redo Set                              | A AND AND AND AND AND AND AND AND AND AND                                                    |     | 2 0. 0.       |
| Common<br>Controls                                               | Form Settings X                                                                              |     | rol Library 🔸 |
| Controls     Kendo     Controls     Submit Cancel                | Language: English v Form Title New Custom Form Form Title Style Large v Form Title Alignment |     | My Cont       |
| http://apilepint/62.charapoint.com/calatforce/SinPager/Moma.anv. | Let                                                                                          |     | Seedback      |

10. Close Form Settings by selecting X

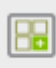

- 11. Click the **Columns** icon in the **Form Designer Menu**
- 12. Click 2 in the Column Layout and click OK
- 13. Click **Common Controls** in the **Toolbox**
- 14. Use the Toolbox scroll bar to scroll down until the Image control is visible
- 15. Drag the Image control into the first column on the left side of the form
- 16. Type Header Image into the Label and close Field Settings
- 17. Mouse over or click the Header Image and click the Image Picker, as shown below

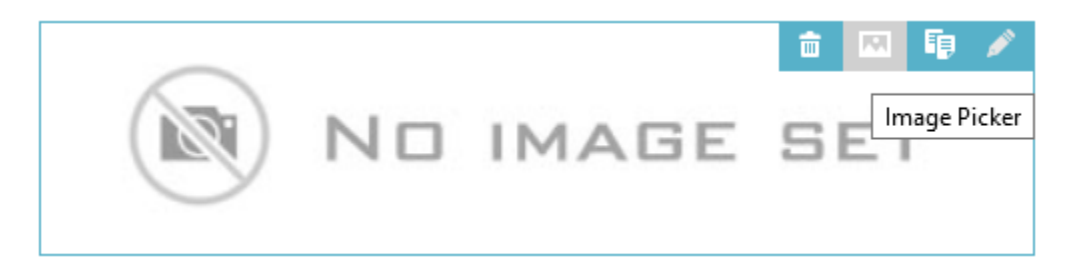

- 18. Click the Browse button in the lower left corner of the Image Picker
- 19. Select an image file from your computer and click the **Open** button
- 20. Click the Upload button and click OK

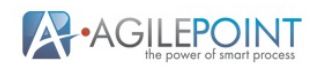

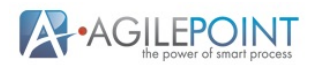

21. Place the cursor or mouse pointer on the right edge of the **Header Image** and drag to the right so that the **Header Image** spans both columns, as shown below

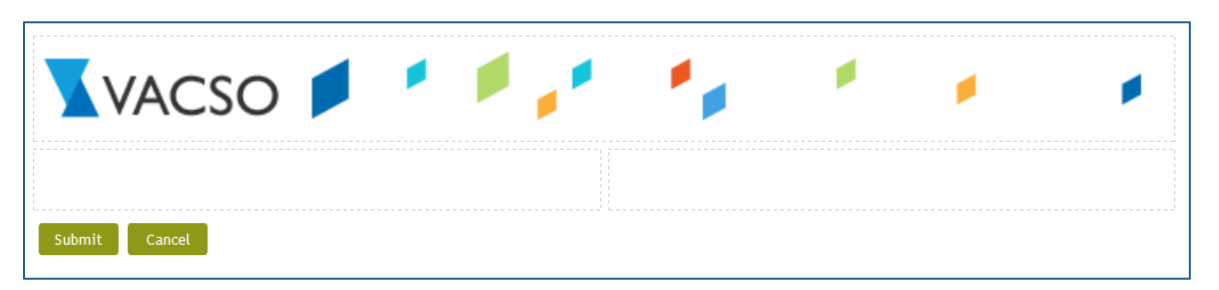

- 22. Use the Toolbox scroll bar to scroll up until the Text Box control is visible
- 23. Drag a Text Box control into the left column under the Header Image
- 24. Type Name in the Label
- 25. Click Process Data on the right side of Field Settings, then click System Data
- 26. Drag UserFullName into the Default Value
- 27. Close Process Data
- 28. Click the Behavior tab and check Read-Only
- 29. Close Field Settings
- 30. Use the Toolbox scroll bar to scroll down until the Date control is visible
- 31. Drag a Date control into the right column under the Header Image
- 32. Type Date Submitted into the Label
- 33. Select Current Date for the Default Value
- 34. Click the **Behavior** tab and uncheck **Enabled**
- 35. Close Field Settings
- 36. Use the Toolbox scroll bar to scroll up until the Text Area control is visible
- 37. Drag a Text Area control into the left column under Name
- 38. Type Business Justification into the Label
- 39. Click the Configure tab and check Mandatory
- 40. Close Field Settings

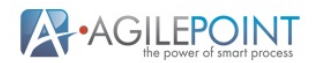

41. Place the cursor or mouse pointer on the right edge of the **Business Justification** and drag to the right so that the **Business Justification** spans both columns, as shown below

| VACSO 📁 📍 🏓              |                |
|--------------------------|----------------|
| Name<br>[S{UserFullName} | Date Submitted |
| Business Justification*  |                |
|                          |                |
| Submit Cancel            |                |

- 42. Use the **Toolbox** scroll bar to scroll down until the **Subform** control is visible
- 43. Drag a Subform control into the left column under Business Justification
- 44. Type Expenses into the Label
- 45. Click the **Configure** tab
- 46. Check Mandatory
- 47. Check Show Label
- 48. Check Repeatable
- 49. Close Field Settings

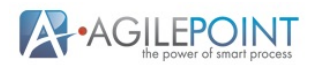

50. Place the cursor or mouse pointer on the right edge of the **Expenses** and drag to the right so that the **Expenses** spans both columns, as shown below

| VACSO 💋 🥤               |                |
|-------------------------|----------------|
| Name<br>S{UserFullName} | Date Submitted |
| Business Justification* |                |
| Expenses*               | Emply Sub Earn |
|                         |                |
|                         |                |
| Submit Cancel           |                |

#### 51. Click on or hover over **Expenses** and click **Design Subform**, as shown below

| Expenses*      | 💼 💉 🖪          |
|----------------|----------------|
| Empty Sub Form | Design SubForm |

- 52. Click the + icon to add two more columns for a total of four (4)
- 53. Drag a Date control into the first column on the left
- 54. Type **Expense Date** into the **Label**
- 55. Click the **Configure** tab and check **Mandatory**
- 56. Close Field Settings
- 57. Drag a Text Box into the column to the right of Expense Date
- 58. Type Expense Description into the Label
- 59. Click the **Configure** tab and check **Mandatory**
- 60. Close Field Settings
- 61. Drag a Drop-Down List control into the column to the right of Expense Description
- 62. Type Expense Category into Label
- 63. Click the Configure tab

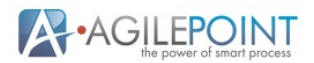

- 64. Check Mandatory
- 65. Add the following list of expense types to the **Name** and **Value** for the **Inline List**, click the **Add Option** button and scroll as needed to add additional options to the list

| Expense Categories   |
|----------------------|
| Please Select        |
| Accommodation        |
| Bank/Finance Charges |
| Cell Phone           |
| Insurance            |
| Meals                |
| Miscellaneous        |
| Postage              |
| Travel               |

- 66. Close Field Settings once all of the options are added to the list
- 67. Drag a Number Box control into the last column to the right of Expense Category
- 68. Type Expense Amount into the Label
- 69. Click the Configure tab and check Mandatory
- 70. Close the Field Settings
- 71. Click the Close (X) icon to return to the parent form

Note: The completed **Subform** is shown below

| Expenses*     |                      |                                 |                 |
|---------------|----------------------|---------------------------------|-----------------|
| Expense Date* | Expense Description* | Expense Category* Please Select | Expense Amount* |

- 72. Click Edit Properties on Expenses
- 73. Click the **Advanced** tab
- 74. Click the Sub Total button, check Expense Amount, and click the OK button
- 75. Close the Field Settings
- 76. Drag a Formula control from Advanced Controls into the left column under Expenses
- 77. Type Expense Total into the Label and close Field Settings
- 78. Click on or hover over Expense Total and click the Formula button, as shown below

| Expense Total | +  + | fx | î     | E. | R | ø |
|---------------|------|----|-------|----|---|---|
|               |      | Fo | rmula |    |   |   |

- 79. Select sum for Functions in the lower right corner and click the Insert button
- 80. Highlight \${numberArray} with your mouse pointer and select Expense Amount from Fields/Tokens

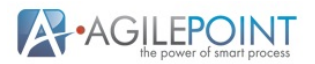

Note: The resulting formula should be **sum( \${Expenses/ExpenseAmount})** 

- 81. Click Validate and close the Formula is valid message
- 82. Click **OK**
- 83. Click **Save** on the **Form Designer Menu** and close the success confirmation
- 84. Click the Application Builder icon in the upper left corner to return to the Process Designer
- 85. Click the Next button in the Start Task wizard
- 86. Type Submit Expense Report in the Display Name and click the Next button
- 87. Click the **Finish** button
- 88. Click Save on the Process Designer Menu and close the success confirmation
- 89. Drag a **Standard Task** from **Human Tasks (eForms)** in the **Activity Library to the connector** on the right of **Submit Expense Report**
- 90. Click Add new form in Standard Task Configuration
- 91. Type Manager Approve Expenses for Form Name in the New Task Form
- 92. Click Next
- 93. Click Existing Form
- 94. Click Next
- 95. Click Expense Report
- 96. Click Finish
- 97. Click the Sections icon on the Form Designer Menu
- 98. Replace Section 1 with Expense Report
- 99. Type Processing in Add New Section, click the Add button and then click OK

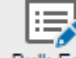

- 100. Click the Bulk Edit Bulk Edit icon on the Form Designer Menu
- 101. Uncheck all of the Mandatory properties
- 102. Uncheck all of the Enabled properties for all controls without a Read-Only property
- 103. Check all of the Read-Only properties
- 104. Close Edit Fields
- 105. Click the Processing tab
- 106. Click Common Controls in the Toolbox
- 107. Drag a Heading control into the first column on the left
- 108. Type Manager in the Label
- 109. Click the Configure tab and select Large for the Heading Style
- 110. Close Field Settings
- 111. Drag a Drop-Down List control into the first column on the left under the Manager
- 112. Type Manager Decision for the Label
- 113. Click the **Configure** tab

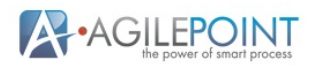

#### 114. Check Mandatory

115. Add the following list of expense types to the Name and Value for the Inline List, click the Add Option button and scroll as needed to add additional options to the list

| Manager Decision |
|------------------|
| Please Select    |
| Approve          |
| Reject           |
| Rework           |

- 116. Close Field Settings once all of the options are added to the list
- 117. Drag a **Text Area** control into the first column on the left under the **Manager Decision**
- 118. Type Manager Comments for the Label
- 119. Close Field Settings
- 120. Place the cursor or mouse pointer on the right edge of the **Manager Comments** and drag to the right so that the **Manager Comments** spans both columns
- 121. Click Manager Decision
- 122. Click the Rules icon in the right hand corner of the control
- 123. Drag Manager Decision into When
- 124. Configure the rule to read Manager Decision is not equal to Approve
- 125. Drag a Set as Mandatory Action into Then
- 126. Select Manager Comments
- 127. Click **OK**
- 128. Click Save on the Form Designer Menu and close the success confirmation
- 129. Click the Application Builder icon to return to the Process Designer
- 130. Click the Next button in the Standard Task wizard
- 131. Type Manager Approve Expenses for the Display Name
- 132. Click the **Next** button
- 133. Click Process Data, click System Data and drag ProcessInitiator into Details
- 134. Click the Manager icon for the ProcessInitiator
- 135. Click the **Finish** button
- 136. Click Save on the Process Designer Menu and close the success confirmation
- 137. Use the down arrow or drag **Manager Approve Expenses** to the middle of the **Manager** swimlane
- 138. Click Stop and use the down arrow or drag it to the middle of the Finance swimlane
- 139. Click Save on the Process Designer Menu and close the success confirmation
- 140. Click the **Common** icon in the **Activity Library**
- 141. Drag a **Condition** activity to the connector on the right of **Manager Approve Expenses**

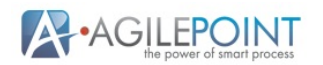

- 142. Type Evaluate Manager Decision for Display Name
- 143. Select Else connector shows on: Top
- 144. Click Add New Rule
- 145. Replace Rule Name 1 with Rejected
- 146. Replace Rule Name 2 with Approved
- 147. Replace Else with Rework
- 148. Click Edit on Rejected
- 149. Click Process Data, then click Form Data
- 150. Drag ManagerDecision in the box below If
- 151. Select **String**, then ==
- 152. Type Reject in the box on the right to complete the expression
- 153. Click the Back arrow under Condition Builder
- 154. Click Edit on Approved
- 155. Click Process Data, then click Form Data
- 156. Drag ManagerDecision in the box below If
- 157. Select String, then ==
- 158. Type **Approve** in the box on the right to complete the expression
- 159. Click the Back arrow under Condition Builder
- 160. Click Finish
- 161. Drag the Rework connector (line) to Submit Expense Report

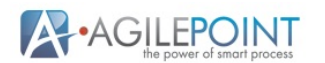

162. Place the mouse over the horizontal portion of the **Rework** connector and drag it up until the connector moves to the top of **Submit Expense Report**, as shown below

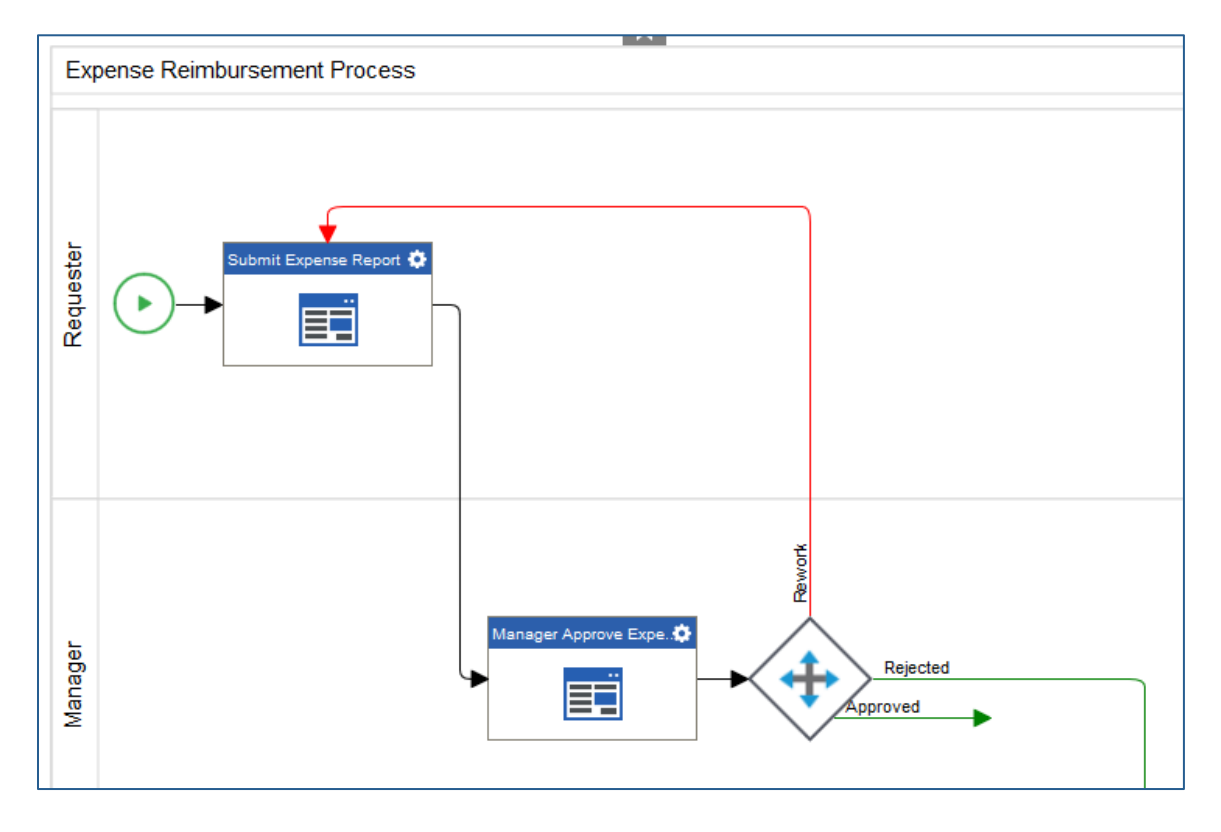

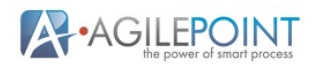

163. Place the mouse over the vertical portion of the **Rejected** connector and drag it to the right until the connector moves to the top of **Stop**, as shown below

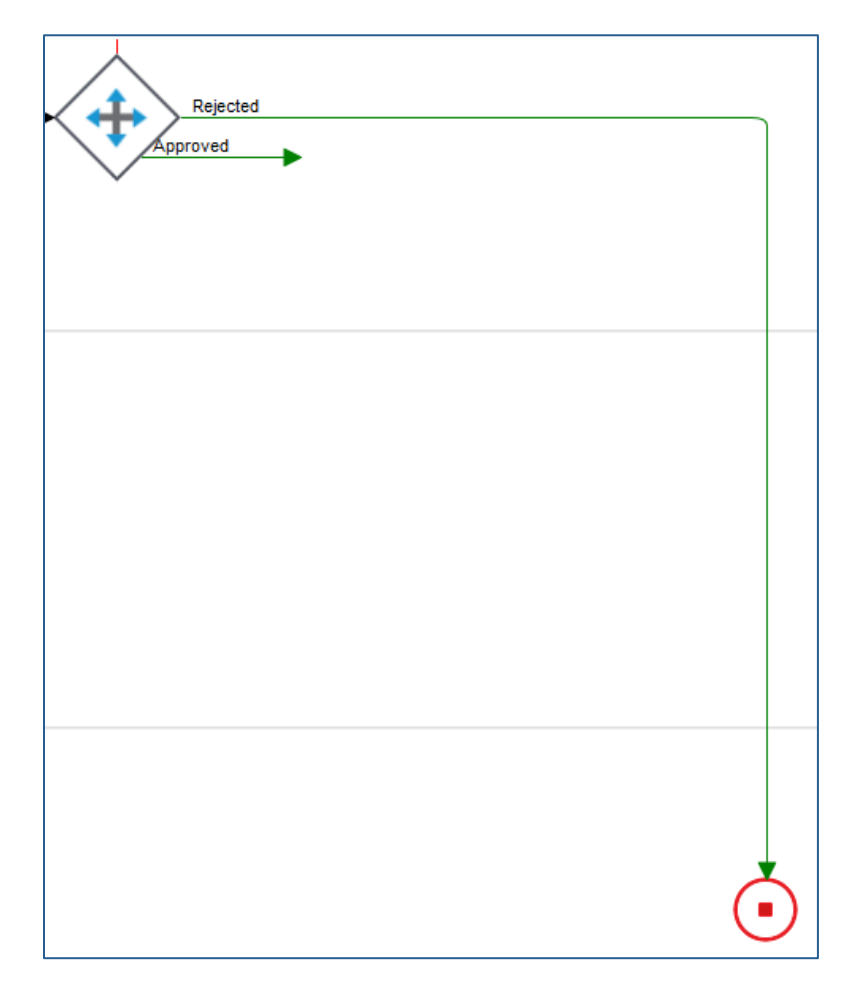

164. Drag the Approved connector (line) to Stop

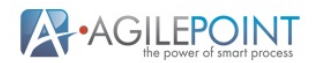

165. Place the mouse over the vertical portion of the **Approved** connector and drag it to the left, as shown below

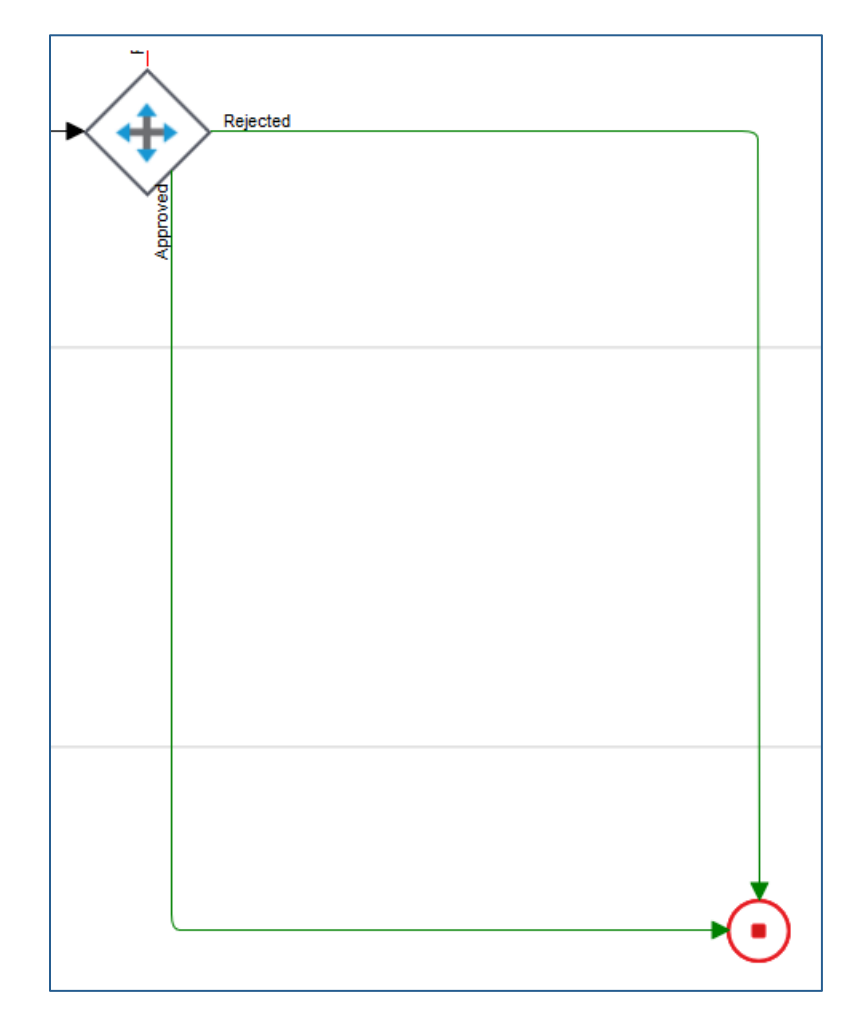

- 166. Click Save on the Process Designer Menu and close the success confirmation
- 167. Drag a Condition activity onto the Approved connector in the CFO swimlane
- 168. Type Evaluate Expense Total for Display Name
- 169. Replace Rule Name 1 with > 5,000
- 170. Click Rule 1 Edit
- 171. Click Process Data, then click Form Data
- 172. Drag ExpenseTotal into the box on the left under If
- 173. Select Number, then >
- 174. Type **5000** in the box on the right to complete the expression
- 175. Click the **Finish** button

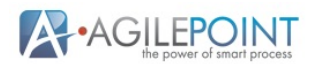

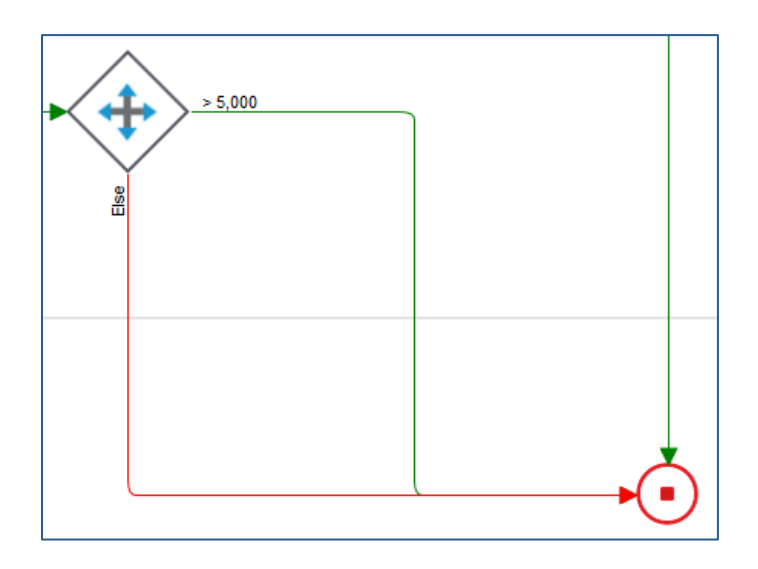

176. Drag the Else connector (line) to Stop as shown below

- 177. Click the Else connector and click Properties on the Process Designer Menu
- 178. Type #008000 into the Background Color and close Properties
- 179. Click Save on the Process Designer Menu and close the success confirmation

180. Click the Human Tasks (eForms) icon in the Activity Library

- 181. Drag a **Standard Task** onto the connector to the right of **Evaluate Expense Total** in the **CFO** swimlane
- 182. Click Add New Form and click Next
- 183. Type CFO Approve Expenses for Form Name
- 184. Click the Next button
- 185. Click Existing Form
- 186. Click the Next button
- 187. Click Manager Approve Expenses
- 188. Click the Finish button
- 189. Click the Processing section
- 190. Click Manager Decision
- 191. Click the Edit Properties icon
- 192. Click the Configure tab and uncheck Mandatory
- 193. Click the Behavior tab and uncheck Enabled
- 194. Close Field Settings
- 195. Click Manager Decision
- 196. Click the **Rule** icon
- 197. Remove all of the rules from the Rule Builder and click OK
- 198. Click Manager Comment
- 199. Click the Edit Properties icon
- 200. Click the Behavior tab and check Read-Only

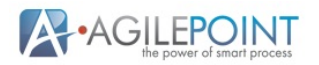

- 201. Close Field Settings
- 202. Click Common Controls
- 203. Drag a Horizontal Line control in the column on the left under Manager Comments
- 204. Close Field Settings
- 205. Place the cursor or mouse pointer on the right edge of the **Horizontal Line 1** and drag to the right so that the **Horizontal Line 1** spans both columns
- 206. Drag a **Heading** control into the first column on the left under the **Horizontal Line 1**
- 207. Type **CFO** in the **Label**
- 208. Click the Configure tab and select Large for the Heading Style
- 209. Close Field Settings
- 210. Drag a Drop-Down List control into the first column on the left under the CFO
- 211. Type CFO Decision for the Label
- 212. Click the Configure tab
- 213. Add the following list of expense types to the Name and Value for the Inline List, click the Add Option button and scroll as needed to add additional options to the list

| CFO Decision  |  |
|---------------|--|
| Please Select |  |
| Approve       |  |
| Reject        |  |
| Rework        |  |

- 214. Close Field Settings once all of the options are added to the list
- 215. Drag a Text Area control into the first column on the left under the CFO Decision
- 216. Type CFO Comments for the Label
- 217. Close Field Settings
- 218. Place the cursor or mouse pointer on the right edge of the **CFO Comments** and drag to the right so that the **CFO Comments** spans both columns
- 219. Click CFO Decision
- 220. Click the Rules icon in the right hand corner of the control
- 221. Drag CFO Decision into When
- 222. Configure the rule to read CFO Decision is not equal to Approve
- 223. Drag a Set as Mandatory Action into Then
- 224. Select CFO Comments
- 225. Click **OK**
- 226. Click Save on the Form Designer Menu and close the success confirmation
- 227. Click the Application Builder icon to return to the Process Designer
- 228. Click the Next button in the Standard Task wizard
- 229. Type CFO Approve Expenses for the Display Name
- 230. Click the Next button
- 231. Click Roles and drag Users into Details
- 232. Click the Finish button

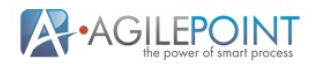

- 233. Click Save on the Process Designer Menu and close the success confirmation
- 234. Move the cursor to the top to see the Menu bar and click the **Manage** icon on the **Portal Menu**
- 235. Click Access Control in the left navigation, then click Roles
  - • •
- 236. Click the Add Role icon
- 237. Type CFO for Role Name
- 238. Click the Next button twice
- 239. Click the **Hand Member** icon
- 240. Select **User**, type your user account and click the **Search** iconCheck your user account and click **OK**

Tip: Use % as a wildcard search character, ex: %admin%

- 241. Click the Finish button
- 242. Click the Build Apps icon on the Portal Menu
- 243. Click Expense Reimbursement Process in the Recent Items list
- 244. Click the Activity Menu icon on CFO Approve Expenses, then click Configure Activity
- 245. Click the Participants icon
- 246. Remove Users from Details by clicking the X
- 247. Select Roles and drag CFO into Details
- 248. Click the Finish button
- 249. Click Save on the Process Designer Menu and close the success confirmation
- 250. Click the right border of the **Swimlane** and drag it to the right to create additional space to add more activities
- 251. Click Stop and use the right arrow key or drag to the right
- 252. Click Save on the Process Designer Menu and close the success confirmation
- 253. Drag a Condition activity to the connector on the right of CFO Approve Expenses
- 254. Type Evaluate CFO Decision for Display Name
- 255. Select Else connector shows on: Top
- 256. Click Add New Rule
- 257. Replace Rule Name 1 with Rejected
- 258. Replace Rule Name 2 with Approved
- 259. Replace Else with Rework
- 260. Click Edit on Rule 1
- 261. Click Process Data, then click Form Data
- 262. Drag CFODecision in the box below If
- 263. Select String, then ==
- 264. Type Reject in the box on the right to complete the expression
- 265. Click the Back arrow under Condition Builder

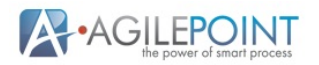

- 266. Click Edit on Rule 2
- 267. Click Process Data, then click Form Data
- 268. Drag CFODecision in the box below If
- 269. Select String, then ==
- 270. Type Approve in the box on the right to complete the expression
- 271. Click the Back arrow under Condition Builder
- 272. Click Finish
- 273. Drag the Rework connector (line) to Submit Expense Report
- 274. Place the mouse over the horizontal portion of the **Rework** connector and drag it up until the connector moves to the top of **Submit Expense Report**
- 275. Drag a **Standard Task** into the **Finance** swimlane to the right of **Evaluate CFO Decision**
- 276. Click Add New Form
- 277. Type Issue Expense Check for Form Name
- 278. Click the Next button
- 279. Click Existing Form
- 280. Click the Next button
- 281. Click CFO Approve Expenses
- 282. Click the Finish button
- 283. Click the Processing button
- 284. Click CFO Decision
- 285. Click the Edit Properties icon
- 286. Click the Configure tab and uncheck Mandatory
- 287. Click the Behavior tab and uncheck Enabled
- 288. Close Field Settings
- 289. Click CFO Decision
- 290. Click the Rule icon
- 291. Remove all of the rules from the Rule Builder and click OK
- 292. Click **CFO Comment**
- 293. Click the Edit Properties icon
- 294. Click the Behavior tab and check Read-Only
- 295. Close Field Settings
- 296. Click Common Controls
- 297. Drag a Horizontal Line control in the column on the left under CFO Comments
- 298. Close Field Settings
- 299. Place the cursor or mouse pointer on the right edge of the **Horizontal Line 2** and drag to the right so that the **Horizontal Line 2** spans both columns
- 300. Drag a Heading control into the first column on the left under the Horizontal Line 2
- 301. Type Finance in the Label
- 302. Click the Configure tab and select Large for the Heading Style
- 303. Close Field Settings

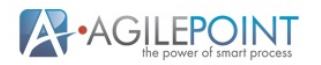

- 304. Drag a Text Box control in the left column under Finance
- 305. Type Check Number for Label
- 306. Click the Configure tab and check Mandatory
- 307. Close Field Settings
- 308. Click Save on the Form Designer Menu and close the success confirmation
- 309. Click the Application Builder icon to return to the Process Designer
- 310. Click the Next button in the Standard Task wizard
- 311. Type Issue Expense Check for the Display Name
- 312. Click the Next button
- 313. Click Roles and drag Users into Details
- 314. Click the Finish button
- 315. Click Save on the Process Designer Menu and close the success confirmation
- 316. Make sure that the **Else** connector and **Approved** connector are both connected to **Issue Expense Check**, as shown below

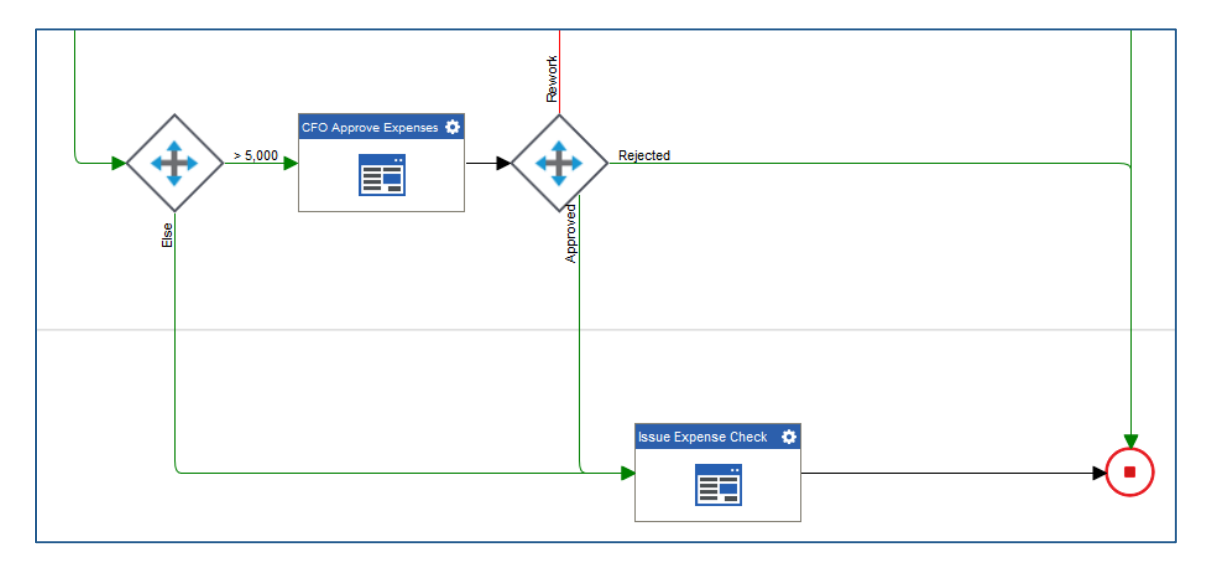

- 317. Click the Manage icon on the Portal Menu
- 318. Click Access Control in the left navigation, then click Groups

319. Click the **Add Group** icon

- 320. Type Accounts Payable for Group Name
- 321. Type your account name for Group Lead and select your account name from the list
- 322. Click the **Next** button

323. Click the **Add** icon

- 324. Type your user account into User Name and click the Search icon
- 325. Check your user account and click **OK**
- 326. Click the **Finish** button
- 327. Click the **Build Apps** icon on the **Portal Menu**

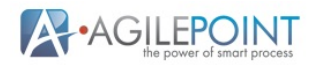

- 328. Click Expense Reimbursement Process in the Recent Items list
- 329. Click the Activity Menu icon on Issue Expense Check, then click Configure Activity
- 330. Click the Participants icon
- 331. Remove Users from Details by clicking the X
- 332. Select Groups and drag Accounts Payable into Details
- 333. Click the Finish button
- 334. Click Save on the Process Designer Menu and close the success confirmation
- 335. Click the Form Data icon in the Process Designer Menu
- 336. Click Model Data

Note: In order to reduce the number of e-mail templates that need to be created and maintained, **Model Data** will be created and set after each decision

- 337. Click Edit
- 338. Right click on <sup>5</sup> for **processFields**
- 339. Click Element
- 340. Type DecisionBy for Element Name
- 341. Right click processFields
- 342. Click Element
- 343. Type **DecisionComments** for **Element Name**
- 344. Click **OK**
- 345. Close Data(Generic)
- 346. Click Save on the Process Designer Menu and close the success confirmation
- 347. Drag an **Update Process Data** activity from **Common** stencil on the **Rework** connector for **Evaluate Manager Decision**
- 348. Type Set Manager Rework E-mail Fields for Display Name
- 349. Click the Next button
- 350. Click Process Data, then click Model Data
- 351. Drag DecisionBy into Model Data Variable
- 352. Type "Manager" for the Expression
- 353. Click the 🔛 Add New icon
- 354. Drag DecisionComments into Model Data Variable
- 355. Click Form Data
- 356. Drag ManagerComments into the Expression
- 357. Click the Finish button
- 358. Drag an **Update Process Data** activity on the **Rework** connector for **Evaluate CFO Decision**
- 359. Type Set CFO Rework E-mail Fields for Display Name
- 360. Click the Next button
- 361. Click Process Data, then click Model Data

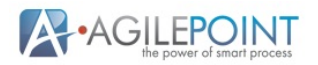

- 362. Drag DecisionBy into Model Data Variable
- 363. Type "CFO" for the Expression
- 364. Click the **Add New** icon
- 365. Drag DecisionComments into Model Data Variable
- 366. Click Form Data
- 367. Drag CFOComments into the Expression
- 368. Click the Finish button

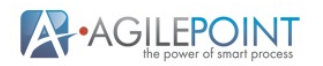

- 369. Drag an **E-mail** activity on one of the connectors between the **Update Process Data** activity and **Submit Expense Report**
- 370. Type Rework E-mail for the Display Name
- 371. Click the Next button
- 372. Click the Add New E-mail Template icon
- 373. Type Rework E-mail for the E-mail Template Name
- 374. Click System Data
- 375. Drag ProcessInitiator into the To property
- 376. Click Content
- 377. Type Your Expense Report Submitted into the Subject
- 378. Click on Form Data
- 379. Drag DateSubmitted to the end of the Subject
- 380. Type Requires Rework at the end of the Subject
- 381. Type Your in the Body
- 382. Click Model Data
- 383. Drag DecisionBy to the end of the Body
- 384. Type requested that you rework the Expense Report with the following comments:
- 385. Press the enter key
- 386. Drag DecisionComments to the end of the Body and press the enter key
- 387. Type Please update your Expense Report as requested and submit it for processing.
- 388. Click the **OK** button
- 389. Click the Finish button
- 390. Make sure that both **Rework** connectors are connected to **Rework E-mail**, as shown below

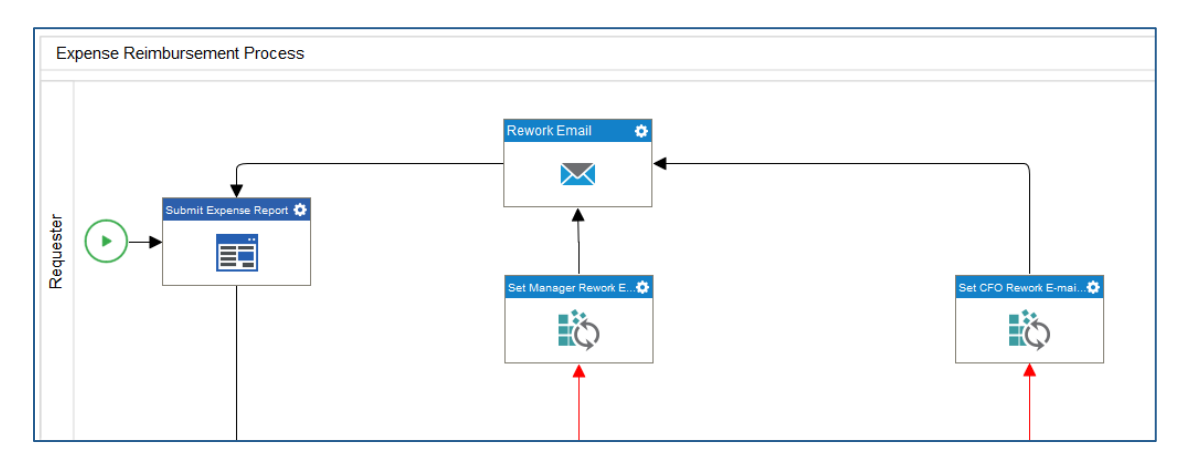

391. Click Save on the Process Designer Menu and close the success confirmation

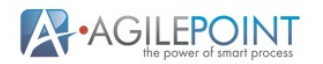

- 392. Drag an **Update Process Data** activity on the **Rejected** connector for **Evaluate** Manager Decision
- 393. Type Set Manager Rejected E-mail Fields for Display Name
- 394. Click the Next button
- 395. Click Process Data, then click Model Data
- 396. Drag DecisionBy into Model Data Variable
- 397. Type "Manager" for the Expression
- 398. Click the **Add New** icon
- 399. Drag DecisionComments into Model Data Variable
- 400. Click Form Data
- 401. Drag ManagerComments into the Expression
- 402. Click the Finish button
- 403. Drag an Update Process Data activity on the Rejected connector for Evaluate CFO Decision
- 404. Type Set CFO Rejected E-mail Fields for Display Name
- 405. Click the Next button
- 406. Click Process Data, then click Model Data
- 407. Drag DecisionBy into Model Data Variable
- 408. Type **"CFO"** for the **Expression**
- 409. Click the **Add New** icon
- 410. Drag DecisionComments into Model Data Variable
- 411. Click Form Data
- 412. Drag CFOComments into the Expression
- 413. Click the Finish button
- 414. Click Save on the Process Designer Menu and close the success confirmation
- 415. Drag an Email activity on the connector to the right of Set CFO Rejected E-mail Fields
- 416. Type Rejected E-mail for the Display Name
- 417. Click Next
- 418. Click the Add New E-mail Template icon
- 419. Type Rejected E-mail for the E-mail Template Name
- 420. Click System Data
- 421. Drag ProcessInitiator into the To property
- 422. Click Content
- 423. Type Your Expense Report Submitted into the Subject
- 424. Click on Form Data
- 425. Drag DateSubmitted to the end of the Subject
- 426. Type Has Been Rejected at the end of the Subject
- 427. Type **Your** in the **Body**
- 428. Click Model Data
- 429. Drag DecisionBy to the end of the Body

- 430. Type has rejected the Expense Report with the following comments:
- 431. Press the enter key
- 432. Drag DecisionComments to the end of the Body and press the enter key
- 433. Click the **OK** button
- 434. Click the Finish button
- 435. Make sure that both **Rejected** connectors are connected to **Rejected E-mail**, as shown below

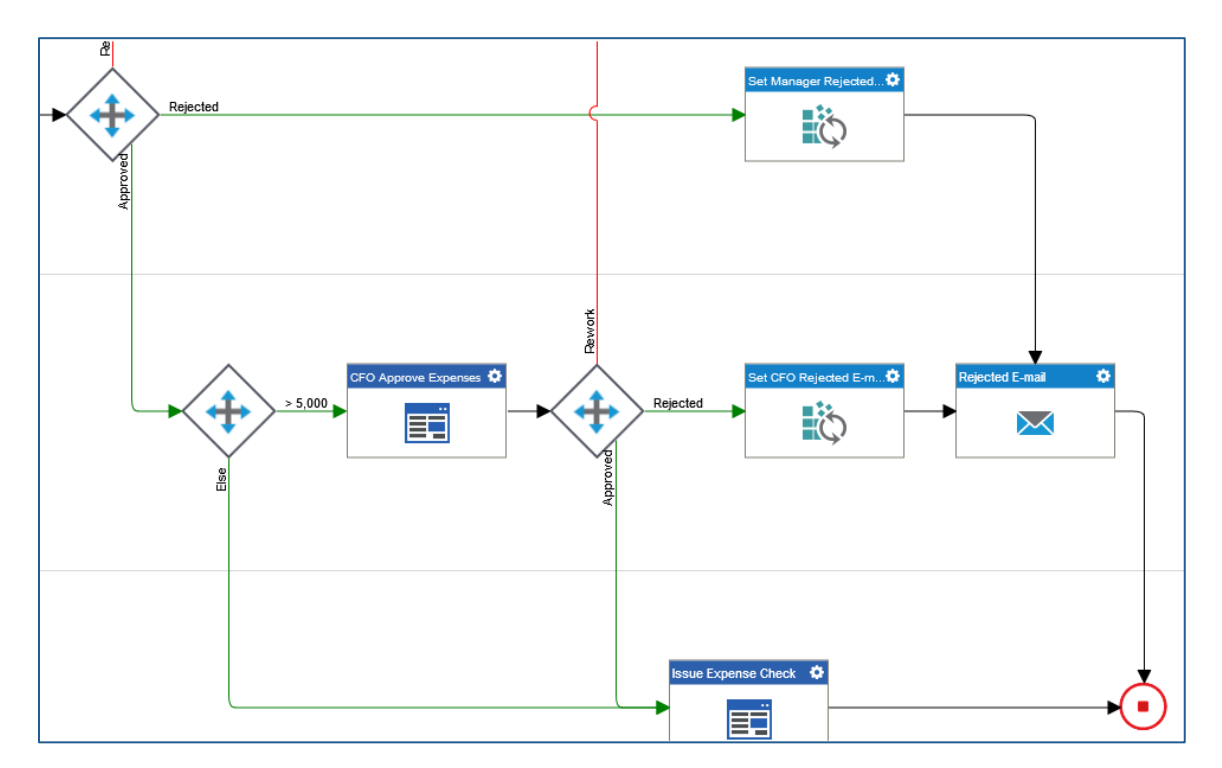

- 436. Click Save on the Process Designer Menu and close the success confirmation
- 437. Drag an E-mail activity on the connector to the right of Issue Expense Check
- 438. Type Paid E-mail for the Display Name
- 439. Click Next
- 440. Click the Add New E-mail Template icon
- 441. Type Paid E-mail for the E-mail Template Name
- 442. Click System Data
- 443. Drag ProcessInitiator into the To property
- 444. Click Content
- 445. Type Your Expense Report Submitted into the Subject
- 446. Click on Form Data
- 447. Drag DateSubmitted to the end of the Subject
- 448. Type Has Been Paid at the end of the Subject
- 449. Type Expense Total in the Body
- 450. Click Form Data

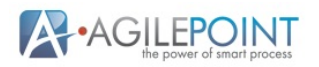

- 451. Drag **ExpenseTotal** to the end of the **Body** and press the enter key
- 452. Type Check Number at the end of the Body
- 453. Drag CheckNumber to the end of the Body and press the enter key
- 454. Click the **OK** button
- 455. Click the Finish button
- 456. Click Save on the Process Designer Menu and close the success confirmation
- 457. Click **Validate** on the **Process Designer Menu** and make sure that you receive a success message on the top of the process design

The initial configuration of the Expense Reimbursement Application is complete. The completed **Expense Reimbursement Process** is shown below.

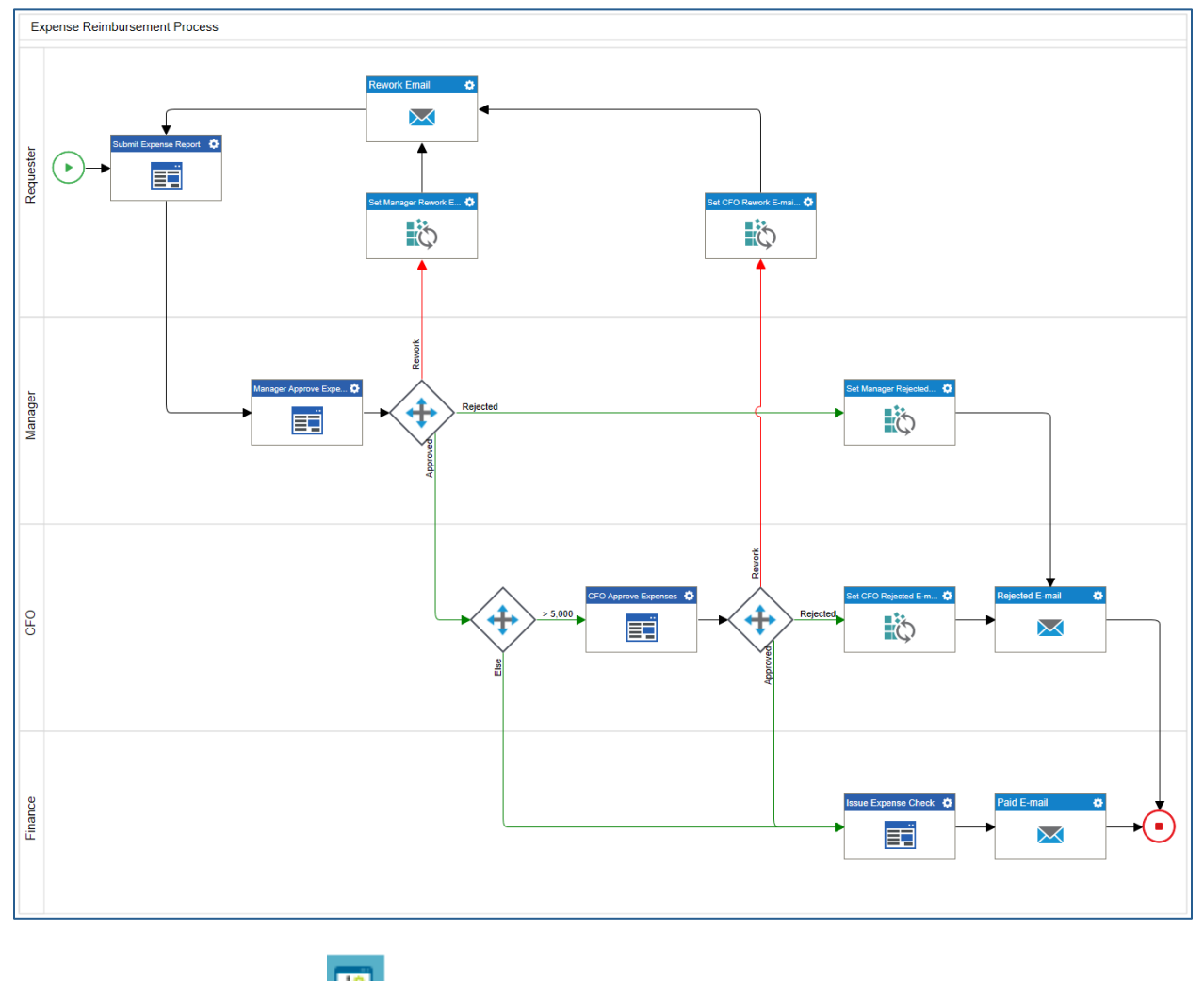

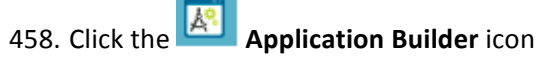

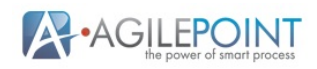

# **Check In and Publish the Application**

Once the application has been configured and validated, the application should be checked in and published to the AgilePoint Portal for execution. Complete the following steps to check in and publish the Expense Reimbursement Application:

- 1. Click on Expense Reimbursement under My Applications
- 2. Click Check In on the Application Builder Menu
- 3. Click OK
- 4. Click Publish on the Application Builder Menu
- 5. Type Expense Reimbursement Application for the Label
- 6. Click the **OK** button and close the success confirmation

#### **Execute and Test the Application**

Once the custom application has been published, it is time to execute and test the application functionality, to ensure it meets the application requirements. To test the application's configuration, it is important to test each of the logical branches in the process. In this case, there are several conditions with two outcomes. To create a new instance of the Expense Reimbursement Application and test its configuration, complete the following steps:

1. Click the Work Center icon on the Portal Menu

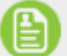

- 2. Click the **My Applications** icon in the left navigation
- 3. Click through the pages until you find the Expense Reimbursement Application
- 4. Click Expense Reimbursement Process to open Expense Report
- 5. Click the Submit button to see that the validation is working on all of the required fields
- 6. Enter values into each field on the **Expense Report** making sure that the **Total Expense** is less than 5,000 the first time
- 7. Click Submit

8. Click the

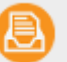

Inbox icon in the left navigation

- 9. Click the My Tasks tab
- 10. Click View and select All Tasks
- 11. Manager Approve Expenses will be visible in the list
- 12. If the task is not assigned to you, click the Manager Approve Expenses and click Reassign Task
- 13. Choose your account in the Reassign To and click OK
- 14. Click the **Part Refresh** icon to update the **Tasks** list
- 15. Click **Manager Approve Expenses** and click **View Process** to see the status of the process as it executes

Note: This is a very efficient way to verify that all of the branches of a process are tested

16. Drag the diagram until Manager Approve Expenses is visible

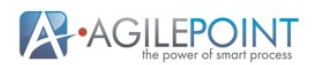

17. Click Manager Approve Expenses to view the Activity Information, as shown below

| Manager Approve Exp    | ework                  | Rejected                |                        |  |
|------------------------|------------------------|-------------------------|------------------------|--|
|                        | Activity Information - | Active                  | x                      |  |
|                        |                        | Open Task               |                        |  |
| vacso\keith : Assigned |                        |                         |                        |  |
|                        | Session                | :1                      |                        |  |
|                        | Task Name              | : eForms_StandardTask10 |                        |  |
|                        | Assigned User          | : vacso\keith           |                        |  |
|                        | Assigned Date          | : 01/07/2015 10:13:21   |                        |  |
|                        | Due Date               | : 01/08/2015 10:13:00   |                        |  |
|                        | Status                 | : Assigned              |                        |  |
|                        |                        | > 5,00                  | CFO Approve Expenses 🗘 |  |

- 18. Click the **Open Task** link
- 19. Review the information on the **Expense Report** to ensure that the values are all displayed as read-only or disabled
- 20. Click the Next button
- 21. Click the **Submit** button to ensure that the mandatory validation is working for **Manager Decision**
- 22. Manager Decision and select Reject
- 23. Verify the mandatory condition was set when Reject was selected
- 24. Enter a comment into Manager Comments
- 25. Click the Submit button
- 26. Click the 🗖 Maximize icon on Process Detail to enlarge your view

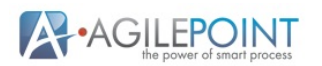

27. Use the **Increase** button or use the slider so the you can see the entire process diagram, as shown below

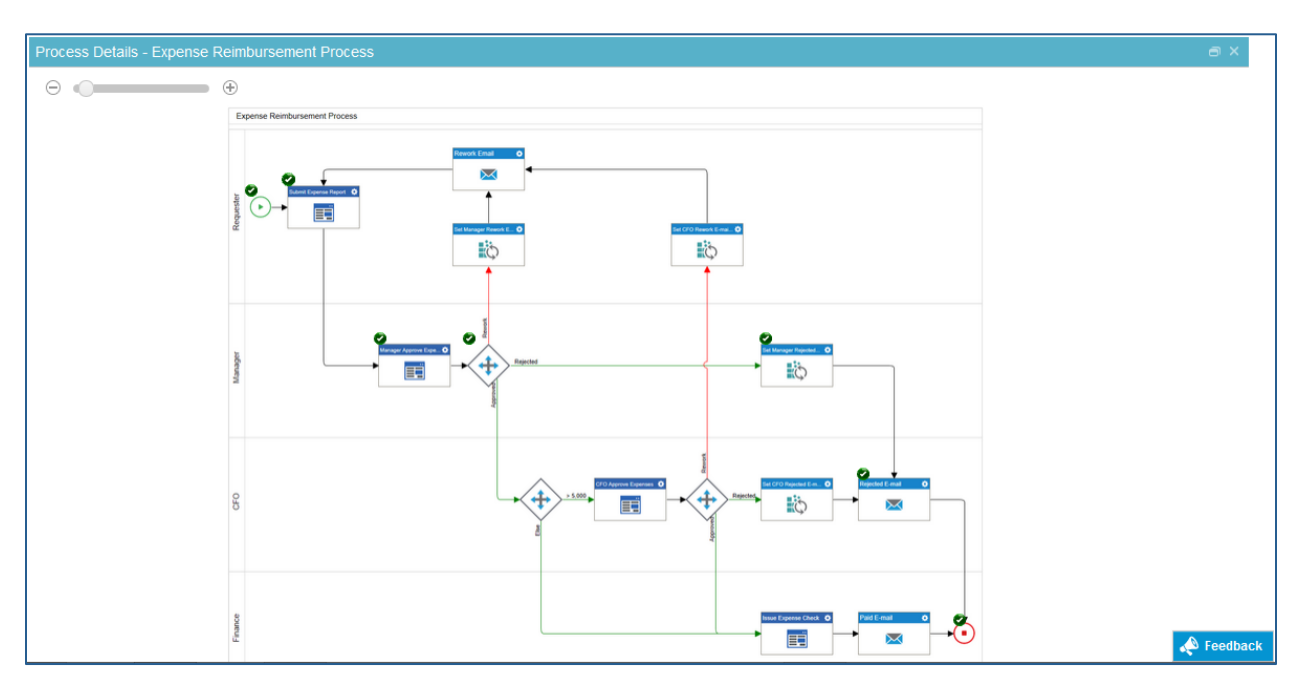

Note: The checks show the path that was executed, routing the process down the **Rejected** path to **Stop** 

- 28. Close Process Details
- 29. Click Manage on the Portal Menu
- 30. Click the **Here Runtime Management** icon and click **Notifications**
- 31. Select Expense Reimbursement Process for Process Model Name
- 32. Click Sent under Status
- 33. Click the **Search** button to see the **Rejected E-mail** notification and verify that the proper content was sent
- 34. Create two additional instances of the **Expense Reimbursement Application** to test the remaining branches in the **Expense Reimbursement Process**

Note: To test the **Expense Reimbursement Process** as quickly as possible, it is recommended that you use the following sequence:

- 1. Manager selects Reject
- 2. Manager selects Rework, Initiator Resubmits, Manager selects Approve, CFO selects Reject
- 3. Manager selects Approve, CFO selects Rework, Initiator Resubmits, Manager selects Approve, CFO selects Approve

Congratulations! You have completed your first custom application on the AgilePoint Portal

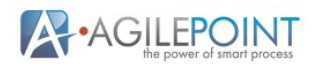

using eForms.